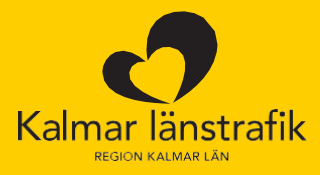

## Användarmanual Företagsportalen och appen Kalmar länstrafik

# Resenär

#### Innehållsförteckning

| Startsida                              |    |
|----------------------------------------|----|
| Beställ biljett som personalerbjudande | 4  |
| Ändra kontouppgifter                   | 6  |
| Köp biljett i app med AllPay           | 7  |
| Kontrollera kredit i app               | 10 |

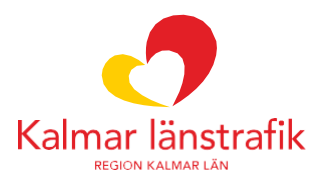

#### Startsida

| ₿                           |                                                                 |                                  |                          |  | Emmy Nilsson |
|-----------------------------|-----------------------------------------------------------------|----------------------------------|--------------------------|--|--------------|
| ☆ stortsida Stijotter       | Välkommen till För<br>Track, manage and forecast your customer  | etagsportalen<br>s and orders.   |                          |  | 1            |
|                             | E<br>Biljotter<br>Köp biljett ót dig sjölv.                     |                                  |                          |  |              |
|                             | Dina aktiva biljetter<br>Här ser du dina egna aktiva biljetter. | 3                                |                          |  |              |
|                             | Tjänsteresa                                                     | 400 kr 24 timmar, Ungdom         | 148,35 kr                |  |              |
| <ul> <li>Support</li> </ul> | Registreringsdatum<br>2023-04-05                                | Registreringsdotum<br>2023-05-30 | Giltig tom<br>2023-05-31 |  |              |
| Integritetspolicy           |                                                                 |                                  |                          |  |              |
| 🕄 Allmänna villkor          |                                                                 |                                  |                          |  |              |
| 🕞 Logga ut                  |                                                                 |                                  |                          |  |              |

- 1. Länk till "Min profil" där du kan redigera dina personliga uppgifter.
- 2. Länk till biljetter där du kan ansöka om Personalerbjudande, se s. 4.
- 3. Här visas de biljetter som finns aktiva för dig som resenär.

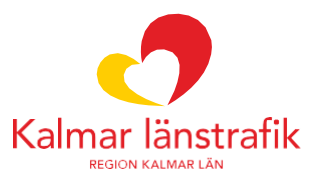

#### Beställ biljett som personalerbjudande

Detta gäller inte anställda inom Region Kalmar län.

Under biljetter ansöker du om nya biljetter i Företagsportalen. Ansökan skickas sedan till din/dina administratörer som sedan hanterar ansökan. Uppdateringar skickas via mail till dig som resenär.

| ₽                                                                                                    |                                                                                                    | Emmy Nilsson 💄 |
|----------------------------------------------------------------------------------------------------|----------------------------------------------------------------------------------------------------|----------------|
| යා startsida<br>ම mjøtter                                                                                      | Biljetter<br>Har kan du beställa biljetter.<br>Personalerbjudande<br>Kop biljett år dig själv för arbetspendling. |                |
| <ul> <li>FAQ</li> <li>Support</li> <li>Integritetspolicy</li> <li>Allmänna vilkor</li> <li>Logga ut</li> </ul> |                                                                                                    |                |

1. Klicka på "Personalerbjudande".

| ₿                                                                                                    |                                                                                   | Emmy Nilsson 💄                        |
|----------------------------------------------------------------------------------------------------|-----------------------------------------------------------------------------------|---------------------------------------|
|                                                                                                    | Personalerbjudande                                                                |                                       |
| <ul><li>(m) startsida</li><li>(≥) mijatter</li></ul>                                                           | Kõp biljett<br>Sök reso<br>Q. rifen<br>Q. 111<br>Sök reso<br>Voij biljett<br>Voij | 2<br>Varukorg<br>Din varukorg or torn |
| <ul> <li>PAQ</li> <li>Support</li> <li>Integritetspolicy</li> <li>Allmänna vilkor</li> <li>Logga ut</li> </ul> | Bijettbårare App 070-655 56 11 Nexetort Totalbelopp exkl. moms                    | 4<br>0.00 kr<br>Mgg Lystocher<br>5    |

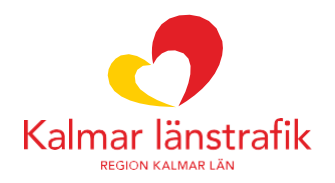

- Fyll i hållplatserna som biljetten ska gälla mellan. Klicka på "Sök resa" för att gå vidare till nästa steg.
   Välj avgång. Biljetten blir giltig i de zoner som visas oavsett avgångstid.
- 3. Välj vilken biljettyp/resenärskategori som ska beställas.
- 4. Välj om biljetten ska kopplas till app eller resekort.
- 5. Lägg biljetten i varukorgen.

| ġ.                                               |                         |               |                 |                                                             | Emmy Nilsson         |
|--------------------------------------------------|-------------------------|---------------|-----------------|-------------------------------------------------------------|----------------------|
|                                                  | Personaler<br>← Tilbaka | bjudande      |                 |                                                             |                      |
| ∑ Startsida<br>B Biljotter                       | Köp biljett             |               |                 | Varukorg<br>Biljettor                                       |                      |
|                                                  | Q, Frán.<br>Q, Till     |               |                 | Enkel, Vuxen<br>Maimô C, Hàssiehoim C<br>음 1                | 117,00 kr            |
|                                                  | Sök resa                |               |                 | Emmy Nilsson JLT Department 21<br>Mobilnummer 070-655 56 11 |                      |
|                                                  | välj                    |               | •               | Summa exkl. moms<br>Moms                                    | 117,00 kr<br>7,02 kr |
|                                                  | Biljettbårare<br>O App  | 070-655 56 11 |                 | Att Detaid<br>Bostáil biljett                               | 124,02 kr            |
| FAQ                                              | Totalbelopp exk         | Korthumneer.  | 0.00 kr         |                                                             | 6                    |
| Support<br>Integritetspolicy<br>Allmänna vilikor |                         |               | tögg ( varukorg |                                                             |                      |
| Logga ut                                         |                         |               |                 |                                                             |                      |

6. Klicka på "**Beställ biljett**" för att skicka in biljettbeställningen för granskning och hantering av administratören.

| <b>\$</b>                                                                 |                              |                                                                                                    |                                                    | Emmy Nilsson |
|---------------------------------------------------------------------------|------------------------------|----------------------------------------------------------------------------------------------------|----------------------------------------------------|--------------|
|                                                                           | Orderbekräftelse<br>← 186aka |                                                                                                    |                                                    |              |
| කි stonsido                                                               | _                            | Contracts för din beställning<br>Bestälhingen har skickats till en administrator fö<br>En orderbekröftelse skickas till <b>ennny gibldesign.se</b> nör beställ | J<br>godkānnande.<br>ningen godkānns elier avslās. |              |
| <ul> <li>⑦ FAQ</li> <li>⑥ Support</li> <li>⑦ Interditetspolicy</li> </ul> |                              | Enkel, Vuxen<br>Malmo C, Hössleholm C<br>& 1<br>Ernmy Nilsson JLT Department 21<br>Biljettbärare App<br>Mobilinummer 070-655 56 11                             | 117,00 kr                                          |              |
| Allmänna vilkor     Logga ut                                              |                              | Summo exki, moms<br>Moms<br>Totalbelopp                                                                                                    | 117,00 kr<br>7,02 kr<br>124,02 kr                  |              |
|                                                                           |                              | Tillioka (III startsida                                                                                                    |                                                    |              |

7. En bekräftelse dyker upp när beställningen är inskickad.

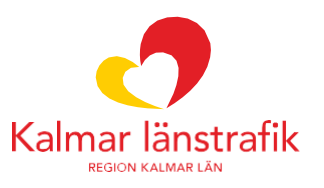

### Ändra kontouppgifter

Under kontouppgifter kan du redigera din personliga information samt ändra ditt lösenord.

| þ                  |                          |                                                                                |                                | Emmy Nilsson |
|--------------------|--------------------------|--------------------------------------------------------------------------------|--------------------------------|--------------|
|                    | Min profil<br>← Tillbata |                                                                                |                                |              |
|                    |                          | Personliga uppgifter<br>Uppdatera dina personiga uppgifter.<br>Forname<br>Emmy | Utenumn<br>Nilsson             |              |
|                    |                          | Personnummer                                                                   | t-postodress                   |              |
|                    |                          |                                                                                | emmy@hidesign.se               |              |
| G Startsida        |                          | Mobilnummer                                                                    | Telefonnummer                  |              |
|                    |                          |                                                                                | **040100400                    |              |
|                    |                          | Country<br>C a senior Andhare par e past<br>to senior Andhare par buts         | Ångra ändringar                |              |
|                    |                          | Lösenord<br>Andro ditt lösenord.                                               |                                |              |
|                    |                          | Nuvarande lösenord                                                             |                                |              |
|                    |                          | Nytt lósenord                                                                  |                                |              |
| ⑦ FAQ              |                          | Bekräfta nytt lösenard                                                         |                                |              |
| Support            |                          |                                                                                |                                |              |
| Integritetspolicy  |                          |                                                                                | Ångra ändringar Spara lösenard |              |
| 🖆 Allmänna villkor |                          |                                                                                |                                |              |
| B Logga ut         |                          |                                                                                |                                |              |

- 1. Personliga uppgifter.
- 2. Ange hur du vill ta emot notiser från Företagsportalen, till exempel biljettgodkännanden.
- 3. Ändring av lösenord.

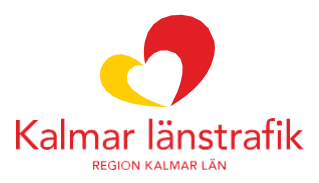

#### Köp biljett i app med AllPay

AllPay (faktura) används som betalmedel för tjänsteresor i appen Kalmar länstrafik.

Om du inte redan har appen Kalmar länstrafik, så behöver du först ladda ner den via din appbutik.

För att kunna köpa tjänsteresor med betalmedel AllPay i appen, behöver din företags- eller avdelningsadministratör lägga till tjänsteresa och kreditgräns för dig via Företagsportalen.

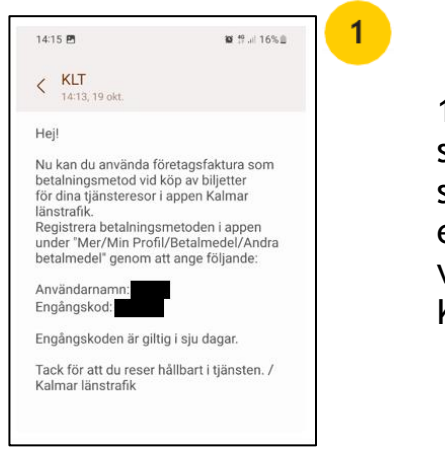

1.När du blivit tillagd för tjänsteresor, så får du ett sms med instruktioner samt ett tillfälligt användarnamn och engångskod som du använder för att verifiera dig första gången i appen Kalmar länstrafik.

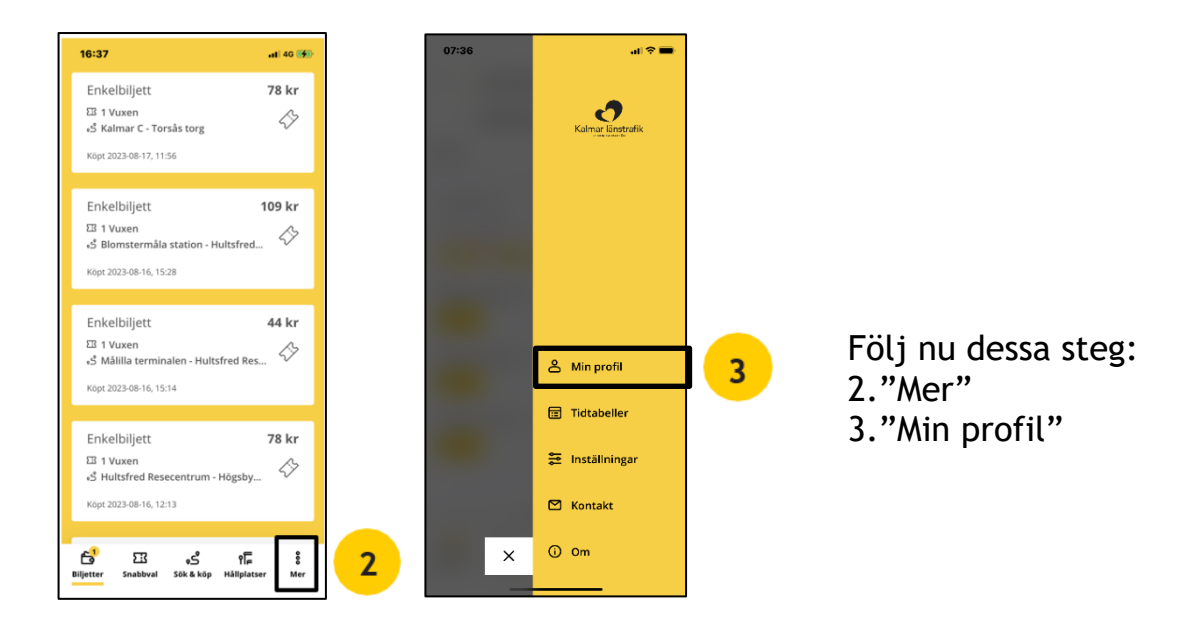

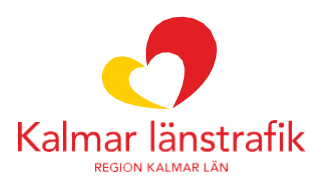

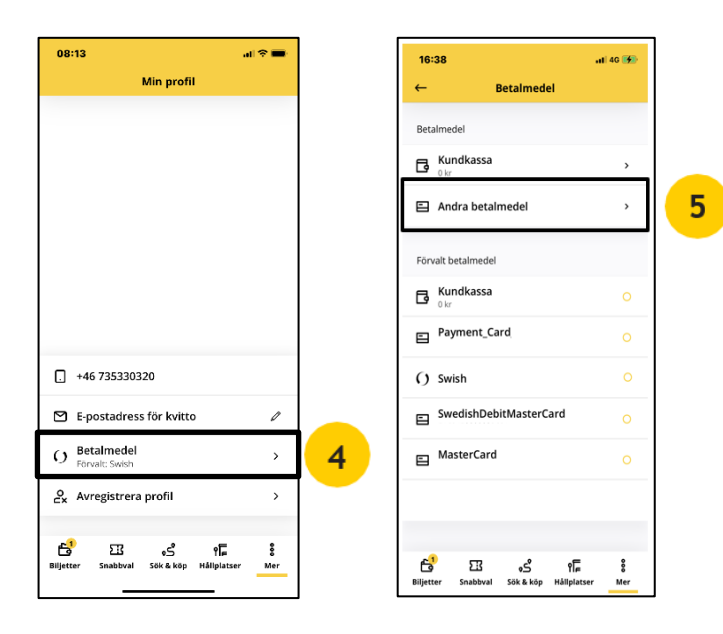

4."Betalmedel" 5."Andra betalmedel"

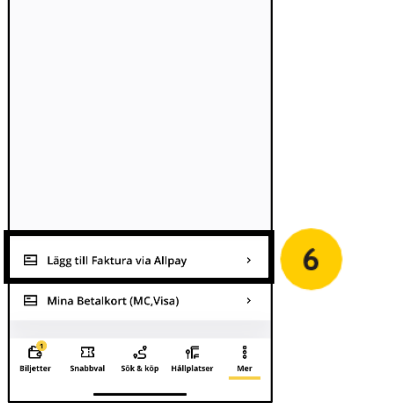

ul 40 🐖

7

.al 🕆 🔳

08:29

16:38

AllPay företagsfaktura

Biljetter Snabbval Sök & köp Hållplatser Mer

Andra betalmede

6."Lägg till Faktura via AllPay"

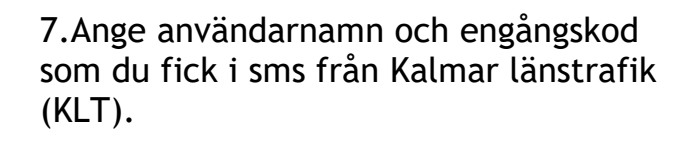

Nu är allt klart och du kan börja använda AllPay som betalmedel!

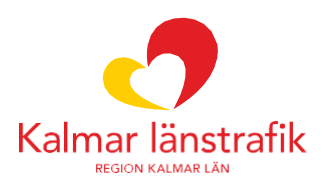

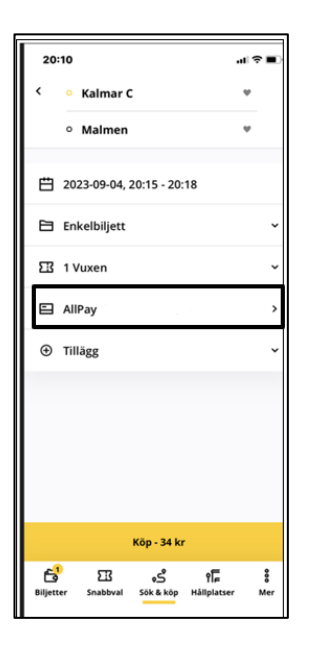

Nästa gång du gör en tjänsteresa väljer du betalmedel AllPay.

Din arbetsgivare faktureras i efterhand för dina biljettköp.

Mer information om appen Kalmar länstrafik: https://kalmarlanstrafik.se/kop-biljett/app2/

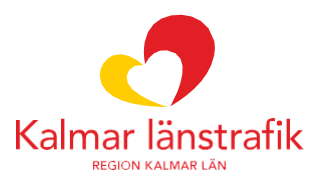

#### Kontrollera kredit i app

Kreditgränsen sätts månadsvis och det är viktigt att du själv håller koll på kreditgränsen så att utrymme alltid finns för att kunna göra biljettköp.

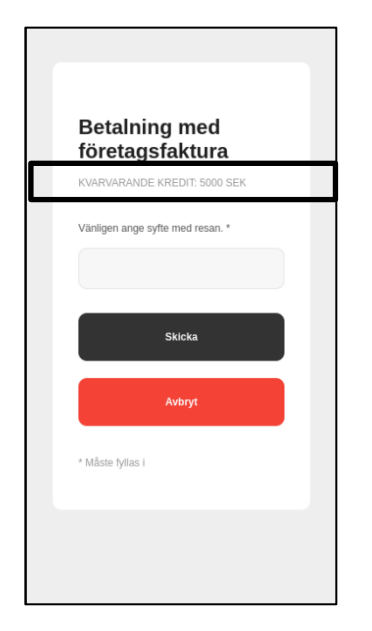

När du anger syfte med tjänsteresan kan du se kvarvarande kredit.

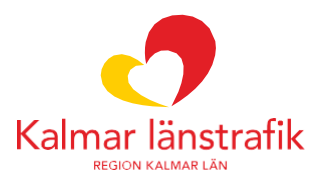